1. Go to: <u>https://charlestonwv.qscend.com/qalert/</u>. While you are here, bookmark this page.

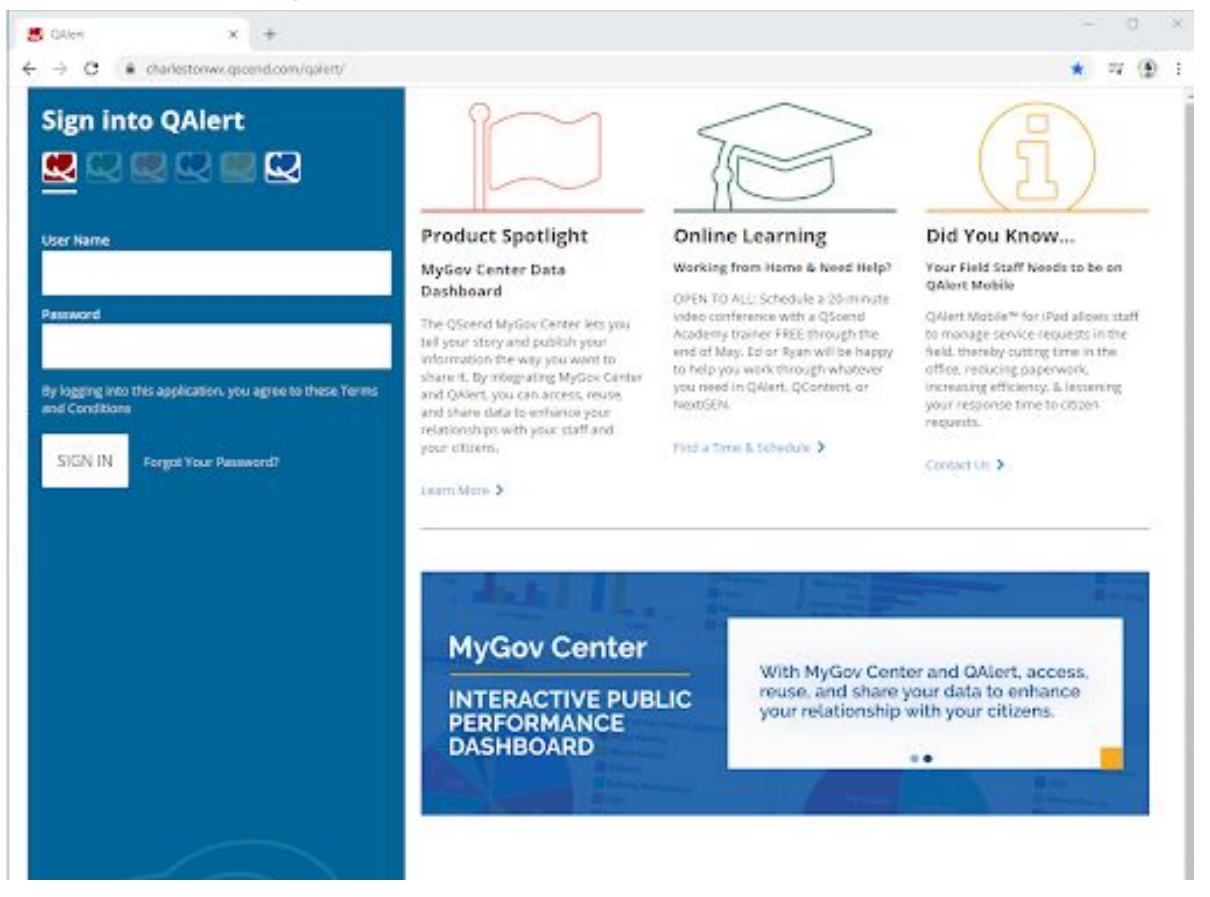

2. Enter your User Name and Password, then click SIGN IN.

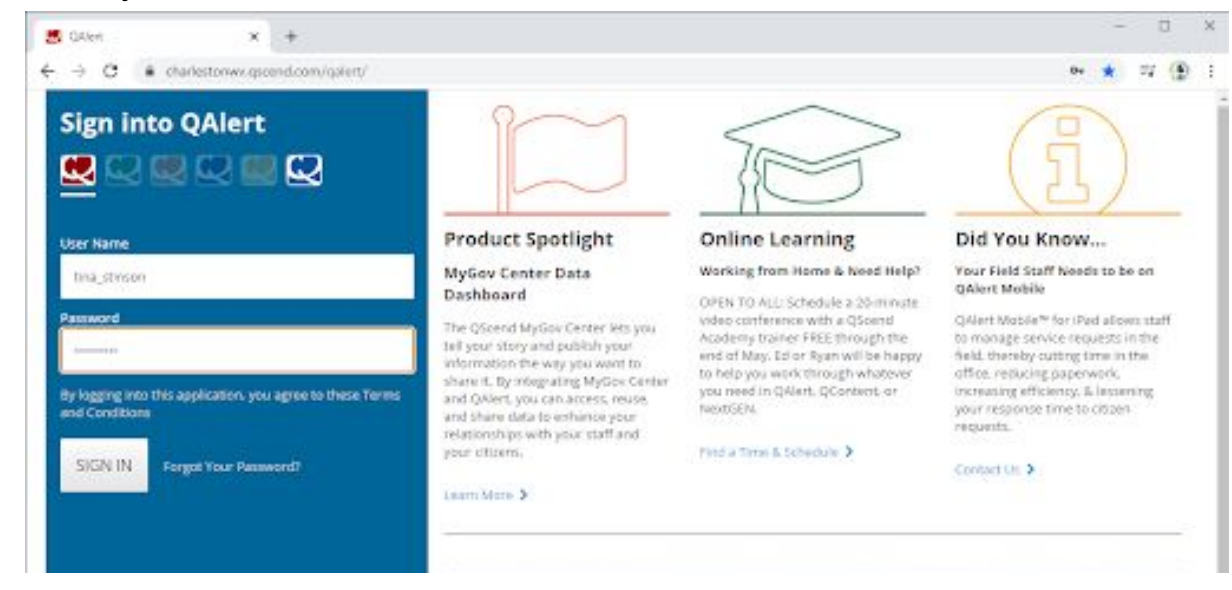

3. Upon signing in, you should see a view similar to below. Your view will be dependent upon the type of QAlert access you are assigned.

| al Center                                       | Service Requests               | Maps                       | Reporting      | QAIert Administration -            |                              |
|-------------------------------------------------|--------------------------------|----------------------------|----------------|------------------------------------|------------------------------|
| A88 🥖                                           | bdit 🗙 Delete 🖡                | Pint In                    |                |                                    |                              |
| Viewa Paquest Types                             |                                | Search My Service Requests |                | - 9                                |                              |
| Wy Service Re                                   | questa                         |                            | 10             | Request Type                       | Address                      |
| Requests mutaid to me                           |                                |                            | 11415          | Mayor's Office                     | Grarieston.                  |
| Open and in Progress<br>Adopted and in progress |                                | 16223                      | Mayor's Office | Charleoton                         |                              |
| Escalating Soc                                  | on<br>maarite riche med Talays |                            | 13788          | Mayor's Office                     | 40 Pronacte Dr<br>Charleston |
| lesed                                           |                                |                            | 10718          | Mayor's Office                     | 847 Maple Rd<br>Charlectoin  |
| Dn Heid                                         |                                | 125-81                     | Mayor's Office | 6508 MacCorkle Ave S<br>Charliston |                              |
|                                                 |                                | 12027                      | Mayor's Office | Charleston                         |                              |
| L HOS ANN                                       | From a second                  |                            | a hand being   | for a second star star for the     |                              |

4. At the top of the screen in the **blue** navigation bar, click on the person icon (between your user name and the quote bubble icon). When you do so, it will open up a box that says Settings and Log out. Click Settings.

| 😹 GAlet                 | x +                    |            |                           |             |           |             |         | -           |         |
|-------------------------|------------------------|------------|---------------------------|-------------|-----------|-------------|---------|-------------|---------|
| + → c .                 | charlestonwy.gscend.co | n/qalent/  |                           |             |           |             |         | *           | 17 (D   |
| Call Center Serv        | ice Requests Map       | s Reportin | g QAlert Administration + |             |           | Shajithean  |         | 9 1 0       | 1       |
| 🕂 Add 🥖 BdR             | 🗙 Deleta 🛤 Pro         | ć,         |                           |             |           | C set       | tings   | ect Support | 🕜 Acade |
| Viewa                   | Request Types          | Search I   | lly Service Requests      | - Q         |           | 1.01        | out     | Crefiesh    | Q Mag   |
| My Service Reques       | ta                     | 1D         | Request Type              | Address     | Create Da | Last Action | Submitt | er P        | riority |
| Requests reveald to rev |                        | 11415      | Mayor's Office            | Charleston. | 7/10/2020 | 12/3/2020   | Norma   | Shirip      | 5 . z   |

5. When you click Settings you will see the following screen. Click on the **grey** box at the bottom that says "Change password".

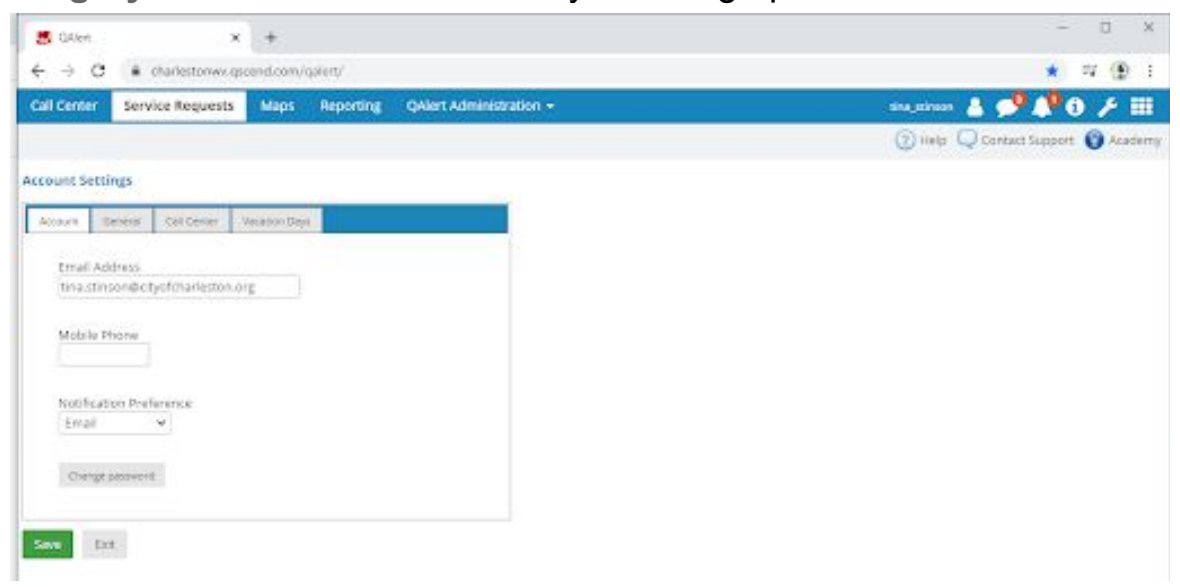

6. When you click "Change password" you will be directed to this screen. Enter your new password, retype your new password and click the green Save button. Upon completion of this step, you will be directed back to the Service Requests tab (see screenshot in Step 3).

| B GAlen x +                                                         | - D X                                 |  |  |  |  |
|---------------------------------------------------------------------|---------------------------------------|--|--|--|--|
| ← → C ■ charlestonws.qscend.com/qa/ent/                             | * = .                                 |  |  |  |  |
| Call Center Service Reguests Maps Reporting QAlert Administration + | 514_12/1900 🛓 📌 🚺 🗡 🎬                 |  |  |  |  |
|                                                                     | (3) Help Q Contact Support (3) Academ |  |  |  |  |
| ccount Settings                                                     |                                       |  |  |  |  |
| Account Develos Coll Center Ancadoro Days                           |                                       |  |  |  |  |
|                                                                     |                                       |  |  |  |  |
| tina stinson@ctyof0harleston.org                                    |                                       |  |  |  |  |
|                                                                     |                                       |  |  |  |  |
| Motale Phone                                                        |                                       |  |  |  |  |
|                                                                     |                                       |  |  |  |  |
| Notification Preference                                             |                                       |  |  |  |  |
| (Area (CA))                                                         |                                       |  |  |  |  |
| New Paspword                                                        |                                       |  |  |  |  |
|                                                                     |                                       |  |  |  |  |
| Nespe jour new password                                             |                                       |  |  |  |  |
| Mide my typing. Center                                              |                                       |  |  |  |  |
|                                                                     |                                       |  |  |  |  |
|                                                                     |                                       |  |  |  |  |
| Sine Fut                                                            |                                       |  |  |  |  |
|                                                                     |                                       |  |  |  |  |